# Atribuição dinâmica de VLAN e configuração automática de Smartport em um SG350X e SG550X

# Objetivo

Este documento fornece instruções sobre como configurar as configurações do Generic VLAN Registration Protocol (GVRP) e Auto Smartport em seus switches.

Se você não está familiarizado com alguns termos neste documento, consulte <u>Cisco Business:</u> <u>Glossário de Novos Termos</u>.

# Introduction

O protocolo de registro de VLAN com protocolo de registro de atributos genéricos (GARP -Generic Attribute Registration Protocol) ou o protocolo de registro de VLAN genérico (GVRP -Generic VLAN Registration Protocol) permitem que os dispositivos troquem dinamicamente informações de configuração de VLAN (Virtual Local Area Network) para facilitar a configuração de VLANs. Quando o GVRP é ativado globalmente, as VLANs criadas manualmente/estaticamente propagarão automaticamente o ID da VLAN para interconectar switches e interfaces. A atribuição dinâmica de VLAN é usada para eliminar a chance de erro ao configurar VLANs ao trabalhar com redes grandes. Quando o switch recebe informações de VLAN por meio do registro de GVRP e GVRP, a interface de recebimento junta essa VLAN. Se uma interface tentar ingressar em uma VLAN que não existe e a criação de VLAN dinâmica estiver habilitada, o switch criará automaticamente a VLAN.

Éimportante observar que para que isso funcione em uma porta de acesso, o dispositivo final deve estar ativado para o GVRP (NICs habilitadas para GVRP, se forem servidores ou PCs).

Smartport é uma interface à qual uma macro incorporada ou definida pelo usuário pode ser aplicada. Essas macros são projetadas para fornecer um meio de configurar rapidamente o dispositivo para suportar os requisitos de comunicação e utilizar os recursos de vários tipos de dispositivos de rede. Os requisitos de acesso à rede e QoS variam se a interface estiver conectada a um telefone IP, a uma impressora, a um roteador e/ou a um ponto de acesso (AP).

#### Dispositivos aplicáveis

- SG350X Series
- Série SG550X

#### Versão de software

• 2.3.5.63

Para configurar a atribuição dinâmica de VLAN e a configuração automática de Smartport, siga a diretriz abaixo:

Topologia:

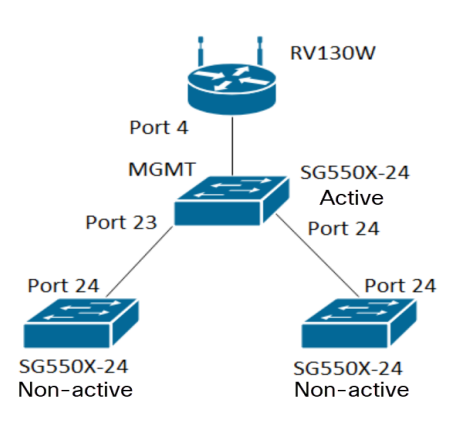

Note: Os 2 switches não ativos não são conectados ao switch ativo até a conclusão.

A porta que está sendo configurada com GVRP deve ser configurada no modo de caminhão ou no modo geral, pois o GVRP requer suporte para marcação. Quando a VLAN é propagada do switch ativo para os switches não ativos via GVRP, ela é considerada como VLANs dinâmicas.

**Note**: Se houver um erro "vlan não criada pelo usuário", somente as VLANs estáticas (criadas manualmente) podem ser adicionadas a uma porta configurada como uma porta de acesso. O GVRP não funciona da mesma forma que o VTP (Servidor - Cliente).

As etapas abaixo são configuradas no modo **Avançado** no campo *Modo de exibição* na parte superior da página de configuração da Web.

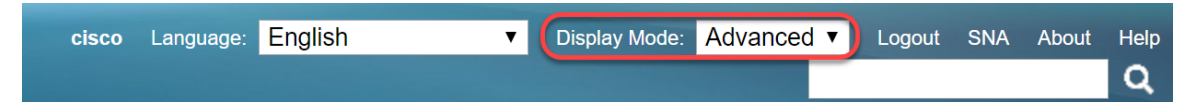

# Table Of Contents

- 1. Configurando Auto Smartports no SG350XG e SG550XG
- 2. Defina as configurações de GVRP no SG550X-24 (ativo)
- 3. Configurando configurações de VLAN no SG550X-24 (ativo)
- 4. Como configurar a interface no SG550X-24 (ativo)
- 5. Como configurar a participação de VLAN de porta no switch ativo
- 6. Configuração do GVRP no switch não ativo
- 7. Configurando configurações de interface no switch não ativo
- 8. <u>Verificação</u>

#### Defina as configurações do GVRP no SG550X-24 (ativo)

Para saber mais sobre como configurar as configurações de GVRP em um switch, clique aqui.

Etapa 1. Faça login no utilitário baseado na Web do seu switch ativo e navegue para VLAN Management > GVRP Settings.

Note: Neste exemplo, um dos switches SG550X-24 será o switch ativo.

| VLAN Ma   | anagement            |
|-----------|----------------------|
| VLAN S    | Settings             |
| Interfac  | e Settings           |
| Port to ' | VLAN                 |
| Port VL   | AN Membership        |
| VLAN T    | ranslation           |
| Private   | VLAN Settings        |
| GVRP      | Settings             |
| VLAN G    | Groups               |
| Voice V   | 'LAN                 |
| Access    | Port Multicast TV V  |
| Custom    | er Port Multicast T∨ |

Etapa 2. Marque a caixa de seleção **Habilitar** para habilitar o Status Global do GVRP para habilitar globalmente o GVRP no switch.

| GVRP Settings                                        |  |  |  |  |  |  |  |  |  |
|------------------------------------------------------|--|--|--|--|--|--|--|--|--|
| GVRP Global Status: 🕑 Enable                         |  |  |  |  |  |  |  |  |  |
| Apply Cancel                                         |  |  |  |  |  |  |  |  |  |
| GVRP Setting Table Showing 1-28 of 28 All V per page |  |  |  |  |  |  |  |  |  |
| Filter: Interface Type equals to Port of Unit 1 V Go |  |  |  |  |  |  |  |  |  |
| Entry No. Interface GVRP State Dynamic VLAN GVRP     |  |  |  |  |  |  |  |  |  |
| Creation Registration                                |  |  |  |  |  |  |  |  |  |

Etapa 3. Clique em Apply para habilitar os recursos do GVRP.

| ľ | Success. To permanently save the configuration, go to the File Operations page or click the Save icon. |  |  |  |  |  |  |  |  |  |
|---|----------------------------------------------------------------------------------------------------|--|--|--|--|--|--|--|--|--|
|   | GVRP Global Status: 🕑 Enable                                                                           |  |  |  |  |  |  |  |  |  |
| C | Cancel                                                                                                 |  |  |  |  |  |  |  |  |  |
|   | GVRP Setting Table Showing 1-28 of 28 All V per page                                                   |  |  |  |  |  |  |  |  |  |
|   | Filter: Interface Type equals to Port of Unit 1 V Go                                                   |  |  |  |  |  |  |  |  |  |
|   | Entry No. Interface GVRP State Dynamic VLAN GVRP                                                       |  |  |  |  |  |  |  |  |  |
|   | Creation Registration                                                                                  |  |  |  |  |  |  |  |  |  |

Etapa 4. Clique no botão de opção da interface na qual deseja configurar o GVRP. Em seguida, clique em **Editar...** para modificar as configurações do GVRP para a interface selecionada.

Note: Neste exemplo, configuraremos GE23 e GE24.

|   |            | 02.00 | Diodpiod | Enabled | Enclored |  |
|---|------------|-------|----------|---------|----------|--|
|   | 11         | GE11  | Disabled | Enabled | Enabled  |  |
|   | 12         | GE12  | Disabled | Enabled | Enabled  |  |
|   | 13         | GE13  | Disabled | Enabled | Enabled  |  |
|   | 14         | GE14  | Disabled | Enabled | Enabled  |  |
|   | 15         | GE15  | Disabled | Enabled | Enabled  |  |
|   | 16         | GE16  | Disabled | Enabled | Enabled  |  |
|   | 17         | GE17  | Disabled | Enabled | Enabled  |  |
|   | 18         | GE18  | Disabled | Enabled | Enabled  |  |
|   | 19         | GE19  | Disabled | Enabled | Enabled  |  |
|   | 20         | GE20  | Disabled | Enabled | Enabled  |  |
|   | 21         | GE21  | Disabled | Enabled | Enabled  |  |
| 0 | 22         | GE22  | Disabled | Enabled | Enabled  |  |
| • |            |       |          |         |          |  |
| 0 | 24         | GE24  | Disabled | Enabled | Enabled  |  |
|   | 25         | XG1   | Disabled | Enabled | Enabled  |  |
|   | 26         | XG2   | Disabled | Enabled | Enabled  |  |
|   | 27         | XG3   | Disabled | Enabled | Enabled  |  |
|   | 28         | XG4   | Disabled | Enabled | Enabled  |  |
|   | Copy Setti | ngs   | Edit     |         |          |  |

Etapa 5. A janela *Editar configuração de GVRP* é exibida.

| https://192.168.1.101/cs4f6592d0/gvrp/bridg_vlan_gvrpparam_e_jq — 🛛 🗙       |                                  |  |  |  |  |  |  |  |
|-----------------------------------------------------------------------------|----------------------------------|--|--|--|--|--|--|--|
| A Not secure https://192.168.1.101/cs4f6592d0/gvrp/bridg_vlan_gvrpparam_e_j |                                  |  |  |  |  |  |  |  |
| Interface:                                                                  | ● Unit 1 ▼ Port GE23 ▼ ● LAG 1 ▼ |  |  |  |  |  |  |  |
| GVRP State:                                                                 | Enable                           |  |  |  |  |  |  |  |
| Dynamic VLAN Creation:                                                      | Enable                           |  |  |  |  |  |  |  |
| GVRP Registration:                                                          | Enable                           |  |  |  |  |  |  |  |
| Apply Close                                                                 |                                  |  |  |  |  |  |  |  |
|                                                                             |                                  |  |  |  |  |  |  |  |
|                                                                             |                                  |  |  |  |  |  |  |  |
|                                                                             |                                  |  |  |  |  |  |  |  |
|                                                                             |                                  |  |  |  |  |  |  |  |

Etapa 6. (Opcional) Clique no botão de opção apropriado e escolha uma nova interface na lista suspensa Port or Link Aggregation Group (LAG) para alterar a interface cujas configurações você deseja alterar. O LAG empacota links Ethernet individuais em um único link lógico que pode aumentar o throughput além de uma única conexão.

| https://192.168.1.101/cs4f6592d0/gvrp/bridg_vlan_gvrpparam_e_jq — 🛛 🗙       |                                  |  |  |  |  |  |  |  |
|-----------------------------------------------------------------------------|----------------------------------|--|--|--|--|--|--|--|
| A Not secure https://192.168.1.101/cs4f6592d0/gvrp/bridg_vlan_gvrpparam_e_j |                                  |  |  |  |  |  |  |  |
| Interface:                                                                  | ● Unit 1 ▼ Port GE23 ▼ ◯ LAG 1 ▼ |  |  |  |  |  |  |  |
| GVRP State:                                                                 | Enable                           |  |  |  |  |  |  |  |
| Dynamic VLAN Creation:                                                      | Enable                           |  |  |  |  |  |  |  |
| GVRP Registration:                                                          | Enable                           |  |  |  |  |  |  |  |
| Apply Close                                                                 |                                  |  |  |  |  |  |  |  |

Passo 7. Marque a caixa de seleção **Habilitar** no campo *Estado do GVRP* para habilitar os recursos do GVRP nessa interface.

| 🗅 https://192.168.1.101/cs4f6592d0/gvrp/bridg_vlan_gvrpparam_e_jq – 🛛 🗙     |                                  |  |  |  |  |  |  |  |
|-----------------------------------------------------------------------------|----------------------------------|--|--|--|--|--|--|--|
| A Not secure https://192.168.1.101/cs4f6592d0/gvrp/bridg_vlan_gvrpparam_e_j |                                  |  |  |  |  |  |  |  |
| Interface:                                                                  | ● Unit 1 ▼ Port GE23 ▼ ○ LAG 1 ▼ |  |  |  |  |  |  |  |
| GVRP State:                                                                 | C Enable                         |  |  |  |  |  |  |  |
| Dynamic VLAN Creation:                                                      | Enable                           |  |  |  |  |  |  |  |
| GVRP Registration:                                                          | Enable                           |  |  |  |  |  |  |  |
| Apply Close                                                                 |                                  |  |  |  |  |  |  |  |

Etapa 8. Marque a caixa de seleção **Enable** no campo *Dynamic VLAN Creation* para ter uma VLAN criada dinamicamente se ela não existir quando as informações de GVRP forem recebidas para essa VLAN na interface selecionada. Se a Criação Dinâmica de VLAN estiver desativada, o switch só reconhecerá as VLANs que foram criadas manualmente.

Note: Iss está habilitado por padrão.

| https://192.168.1.101/cs4f6592d0/gvrp/bridg_vlan_gvrpparam_e_jq — 🛛 🗙       |                                  |  |  |  |  |  |  |  |  |
|-----------------------------------------------------------------------------|----------------------------------|--|--|--|--|--|--|--|--|
| ▲ Not secure https://192.168.1.101/cs4f6592d0/gvrp/bridg_vlan_gvrpparam_e_j |                                  |  |  |  |  |  |  |  |  |
| Interface:                                                                  | ● Unit 1 ▼ Port GE23 ▼ ○ LAG 1 ▼ |  |  |  |  |  |  |  |  |
| GVRP State:                                                                 | Enable                           |  |  |  |  |  |  |  |  |
| Dynamic VLAN Creation:                                                      | Enable                           |  |  |  |  |  |  |  |  |
| GVRP Registration:                                                          | Enable                           |  |  |  |  |  |  |  |  |
| Apply Close                                                                 |                                  |  |  |  |  |  |  |  |  |

Etapa 9. (Opcional) Marque a caixa de seleção **Habilitar** no campo *Registro de GVRP* para que a interface selecionada se junte a uma VLAN quando as informações de GVRP forem recebidas para essa VLAN na interface selecionada. Se o registro de GVRP estiver desabilitado, uma interface se associará somente a uma VLAN na qual ele está configurado manualmente.

| https://192.168.1.101/cs4f6592d0/gvrp/bridg_vlan_gvrpparam_e_jq — 🛛 🗙 |                                                       |  |  |  |  |  |  |  |
|-----------------------------------------------------------------------|-------------------------------------------------------|--|--|--|--|--|--|--|
| A Not secure   https://1                                              | 92.168.1.101/cs4f6592d0/gvrp/bridg_vlan_gvrpparam_e_j |  |  |  |  |  |  |  |
| Interface:                                                            | ● Unit 1 ▼ Port GE23 ▼ ◯ LAG 1 ▼                      |  |  |  |  |  |  |  |
| GVRP State:                                                           | Enable                                                |  |  |  |  |  |  |  |
| Dynamic VLAN Creation:                                                | Enable                                                |  |  |  |  |  |  |  |
| GVRP Registration:                                                    | Enable                                                |  |  |  |  |  |  |  |
| Apply Close                                                           |                                                       |  |  |  |  |  |  |  |
|                                                                       |                                                       |  |  |  |  |  |  |  |
|                                                                       |                                                       |  |  |  |  |  |  |  |
|                                                                       |                                                       |  |  |  |  |  |  |  |
|                                                                       |                                                       |  |  |  |  |  |  |  |
|                                                                       |                                                       |  |  |  |  |  |  |  |

Etapa 10. Clique em **Apply** para salvar as configurações de GVRP atualizadas para a interface selecionada e clique em **Close** para sair da janela *Edit GVRP Setting*.

| 🗅 https://192.168.1.101/cs4f6592d0/gvrp/bridg_vlan_gvrpparam_e_jq – 🛛 🛛 🗙   |                                  |  |  |  |  |  |  |  |  |
|-----------------------------------------------------------------------------|----------------------------------|--|--|--|--|--|--|--|--|
| A Not secure https://192.168.1.101/cs4f6592d0/gvrp/bridg_vlan_gvrpparam_e_j |                                  |  |  |  |  |  |  |  |  |
| Interface:                                                                  | ● Unit 1 ▼ Port GE23 ▼ ○ LAG 1 ▼ |  |  |  |  |  |  |  |  |
| GVRP State:                                                                 | Enable                           |  |  |  |  |  |  |  |  |
| Dynamic VLAN Creation:                                                      | Enable                           |  |  |  |  |  |  |  |  |
| GVRP Registration:                                                          | Enable                           |  |  |  |  |  |  |  |  |
| Apply Close                                                                 |                                  |  |  |  |  |  |  |  |  |

Etapa 11. (Opcional) Para copiar as configurações de GVRP de uma interface para várias outras interfaces, clique no botão de opção da interface desejada e clique em **Copiar configurações**. A janela *Copiar configurações* é exibida.

| $\bigcirc$ | 20        | GE20 | Disabled | Enabled | Enabled |
|------------|-----------|------|----------|---------|---------|
|            | 21        | GE21 | Disabled | Enabled | Enabled |
| 0          | 22        | GE22 | Disabled | Enabled | Enabled |
| $\circ$    | 23        | GE23 | Enabled  | Enabled | Enabled |
| 0          | 24        | GE24 | Disabled | Enabled | Enabled |
|            | 25        | XG1  | Disabled | Enabled | Enabled |
|            | 26        | XG2  | Disabled | Enabled | Enabled |
|            | 27        | XG3  | Disabled | Enabled | Enabled |
| $\bigcirc$ | 28        | XG4  | Disabled | Enabled | Enabled |
| C          | Copy Sett | ngs  | Edit     |         |         |

Etapa 12. (Opcional) Insira o(s) número(s) da interface ou o(s) nome(s) da interface para os quais

deseja copiar as configurações da interface escolhida no campo fornecido. Em seguida, clique em **Aplicar** para salvar suas alterações ou clique em **Fechar** para cancelá-las.

| 🗋 Copy Settings - Google Chrome                                | _       |          | ×   |  |  |  |  |  |
|----------------------------------------------------------------|---------|----------|-----|--|--|--|--|--|
| A Not secure https://192.168.1.101/cs4f6592d0/config/copydialo |         |          |     |  |  |  |  |  |
| Copy configuration from entry 23 (GE23)                        |         |          |     |  |  |  |  |  |
| to: GE24 (Example: 1,3,5-10                                    | or: GE1 | I,GE3-X0 | G4) |  |  |  |  |  |
| Apply Close                                                    |         |          |     |  |  |  |  |  |

Definindo configurações de VLAN no SG550X-24 (ativo)

Etapa 1. Navegue até VLAN Management > VLAN Settings.

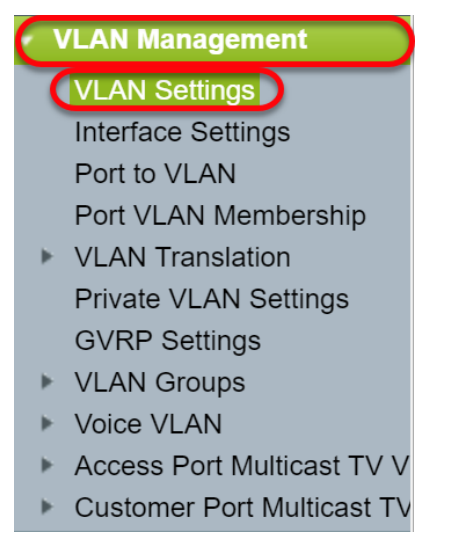

Etapa 2. Clique em Add... para criar novas VLANs. A janela Adicionar VLAN é exibida.

**Note:** Há duas maneiras de criar uma VLAN. Você pode criar uma única VLAN ou pode definir um intervalo de novas VLANs. Neste exemplo, criaremos um intervalo de VLANs.

| VLAN Settings |         |           |             |                      |                           |  |  |  |  |  |
|---------------|---------|-----------|-------------|----------------------|---------------------------|--|--|--|--|--|
| VLAN Table    |         |           |             |                      |                           |  |  |  |  |  |
|               | VLAN ID | VLAN Name | Originators | VLAN Interface State | Link Status<br>SNMP Traps |  |  |  |  |  |
|               | 1       |           | Default     | Enabled              | Enabled                   |  |  |  |  |  |
| C             | Add     | Edit      | Delete      |                      |                           |  |  |  |  |  |

Etapa 3. Para criar uma única VLAN, clique no botão de opção **VLAN**. Em seguida, insira as seguintes informações:

- VLAN ID A ID da nova VLAN.
- Nome da VLAN O nome da nova VLAN

| 🗋 Add VLAN - Google Chrome – 🗆 🗙                                                                                                    |                                             |               |       |  |  |  |  |  |  |
|----------------------------------------------------------------------------------------------------|---------------------------------------------|---------------|-------|--|--|--|--|--|--|
| A Not secure <u>https</u> ://192.168.1.101/cs4                                                                                                 | f6592d0/vmember/bridg_vl                    | an_propertie  | s_a.h |  |  |  |  |  |  |
| <ul> <li>VLAN</li> <li>VLAN ID:</li> <li>VLAN Name:</li> <li>VLAN Interface State:  Enable</li> <li>Link Status SNMP Traps:  Enable</li> </ul> | (Range: 2 - 4094)<br>(0/32 characters used) |               |       |  |  |  |  |  |  |
| Range     VLAN Range:                                                                                                    | -                                           | (Range: 2 - 4 | 094)  |  |  |  |  |  |  |
| Apply Close                                                                                                    |                                             |               |       |  |  |  |  |  |  |

Etapa 4. Para criar um intervalo de VLANs, clique no botão de opção **Range (Intervalo)**. Em seguida, insira as seguintes informações:

 Intervalo de VLAN — O intervalo, de acordo com o número de VLANs que você deseja criar. Por exemplo, se quiser criar 10 VLANs, insira um intervalo que atenderá às suas necessidades. Neste exemplo, criaremos a VLAN 10 a 20.

| Add VLAN - Google Chrome                         |                          | _       |            | ×    |
|--------------------------------------------------|--------------------------|---------|------------|------|
| ▲ Not secure   <u>https</u> ://192.168.1.101/cs4 | 4f6592d0/vmember/bridg_v | lan_pro | perties_   | _a.h |
| VLAN                                             |                          |         |            |      |
| ₩ VLAN ID:                                       | (Range: 2 - 4094)        |         |            |      |
| VLAN Name:                                       | (0/32 characters used)   |         |            |      |
| VLAN Interface State: 🖉 Enable                   |                          |         |            |      |
| Link Status SNMP Traps: 🕑 Enable                 |                          |         |            |      |
| Range                                            |                          |         |            | ור   |
| VLAN Range: 10                                   | - 20                     | (Rang   | je: 2 - 40 | 94)  |
| Apply Close                                      |                          |         |            |      |

Etapa 5. Clique em Apply para salvar sua configuração.

| Add VLAN - Google Chrome       -       -       X                                |                        |       |            |     |  |  |  |  |  |  |
|---------------------------------------------------------------------------------|------------------------|-------|------------|-----|--|--|--|--|--|--|
| A Not secure https://192.168.1.101/cs4f6592d0/vmember/bridg_vlan_properties_a.h |                        |       |            |     |  |  |  |  |  |  |
| VLAN                                                                            |                        |       |            |     |  |  |  |  |  |  |
| ₩ VLAN ID:                                                                      | (Range: 2 - 4094)      |       |            |     |  |  |  |  |  |  |
| VLAN Name:                                                                      | (0/32 characters used) |       |            |     |  |  |  |  |  |  |
| VLAN Interface State: 🖉 Enable                                                  |                        |       |            |     |  |  |  |  |  |  |
| Link Status SNMP Traps: 🖉 Enable                                                |                        |       |            |     |  |  |  |  |  |  |
| Range                                                                           |                        |       |            |     |  |  |  |  |  |  |
| VLAN Range: 10                                                                  | - 20                   | (Rang | e: 2 - 409 | 94) |  |  |  |  |  |  |
| Apply Close                                                                     |                        |       |            |     |  |  |  |  |  |  |

# <u>Como configurar as configurações de interface no SG550X-24</u> (ativo)

Etapa 1. Navegue até VLAN Management > Interface Settings.

| $\mathbf{C}$ | /LAN Management            |
|--------------|----------------------------|
|              | VLAN Settings              |
| (            | Interface Settings         |
|              | Port to VLAN               |
|              | Port VLAN Membership       |
| •            | VLAN Translation           |
|              | Private VLAN Settings      |
|              | GVRP Settings              |
| •            | VLAN Groups                |
| •            | Voice VLAN                 |
| •            | Access Port Multicast TV V |
| •            | Customer Port Multicast TV |
| Etar         | a 2. Selecione um méto     |

 Dot1q-8100 — Também conhecido como IEEE 802.1Q. É o padrão para marcar quadros em um tronco e suporta até 4.096 VLANs. O TPID é geralmente definido como 0x8100 para identificar o quadro como um quadro IEEE802.1Q.

- Dot1ad-88a8 implementa um protocolo padrão para marcação dupla de dados usando um recurso chamado QinQ. O tráfego de dados vindo do lado do cliente é marcado duas vezes na rede do provedor, onde a marca interna é a marca do cliente (marca C) e a marca externa é a marca do provedor (marca S). A marca S-VLAN ou S-tag é conhecida como Service tag usada para encaminhar pacotes para a rede do provedor. A marca S segrega o tráfego entre vários clientes, preservando as marcas de VLAN do cliente. Isso é feito com QinQ, que fornece isolamento entre redes de provedores de serviços e redes de clientes. O dispositivo é uma bridge de provedor que suporta interface de serviço com marcação c baseada em porta.
- 9100 Tipo de Ethernet QinQ não padrão
- 9200 Marcação não normalizada.

Note: Neste exemplo, usamos o padrão Dot1q-8100 para o Global Ethertype Tagging.

| h | nterface Settings         |                                               |  |
|---|---------------------------|-----------------------------------------------|--|
|   | Global Ethertype Tagging: | Dot1q - 8100<br>Dot1ad - 88a8<br>9100<br>9200 |  |
|   | Apply Cancel              |                                               |  |

Etapa 3. Clique em Apply.

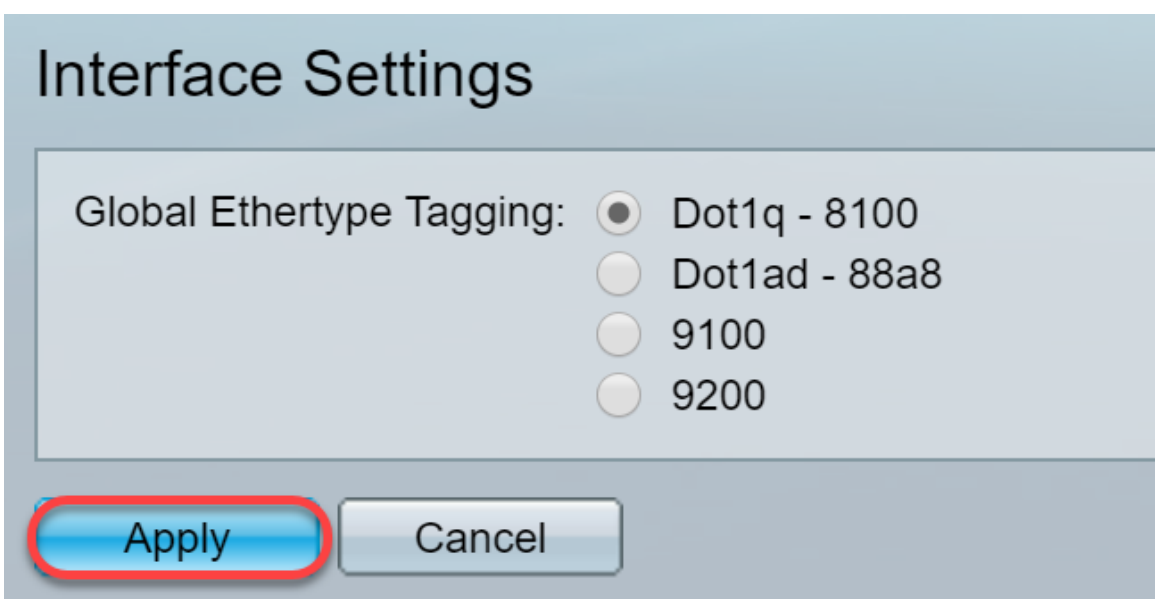

Etapa 4. Clique no botão de opção da interface que você configurou o GVRP. As portas configuradas com GVRP precisam ser configuradas como portas de tronco.

Note: Neste exemplo, configuraremos GE23 e GE24 como portas de tronco.

|   | 20         | GE20 | Layer 2 | Access | Dot1q - 8100 (Global) | N/A | N/A |  |
|---|------------|------|---------|--------|-----------------------|-----|-----|--|
|   | 21         | GE21 | Layer 2 | Access | Dot1q - 8100 (Global) | N/A | N/A |  |
|   | 22         | GE22 | Layer 2 | Access | Dot1q - 8100 (Global) | N/A | N/A |  |
| • | 23         | GE23 | Layer 2 | Access | Dot1q - 8100 (Global) | N/A | N/A |  |
| 0 | 24         | GE24 | Layer 2 | Access | Dot1q - 8100 (Global) | N/A | N/A |  |
|   | 25         | XG1  | Layer 2 | Access | Dot1q - 8100 (Global) | N/A | N/A |  |
|   | 26         | XG2  | Layer 2 | Access | Dot1q - 8100 (Global) | N/A | N/A |  |
|   | 27         | XG3  | Layer 2 | Access | Dot1q - 8100 (Global) | N/A | N/A |  |
|   | 28         | XG4  | Layer 2 | Access | Dot1q - 8100 (Global) | N/A | N/A |  |
|   | Copy Setti | ngs  | Edit    |        |                       |     |     |  |

Etapa 5. Clique em **Editar...** para editar a interface. A janela *Editar configurações da interface* é aberta.

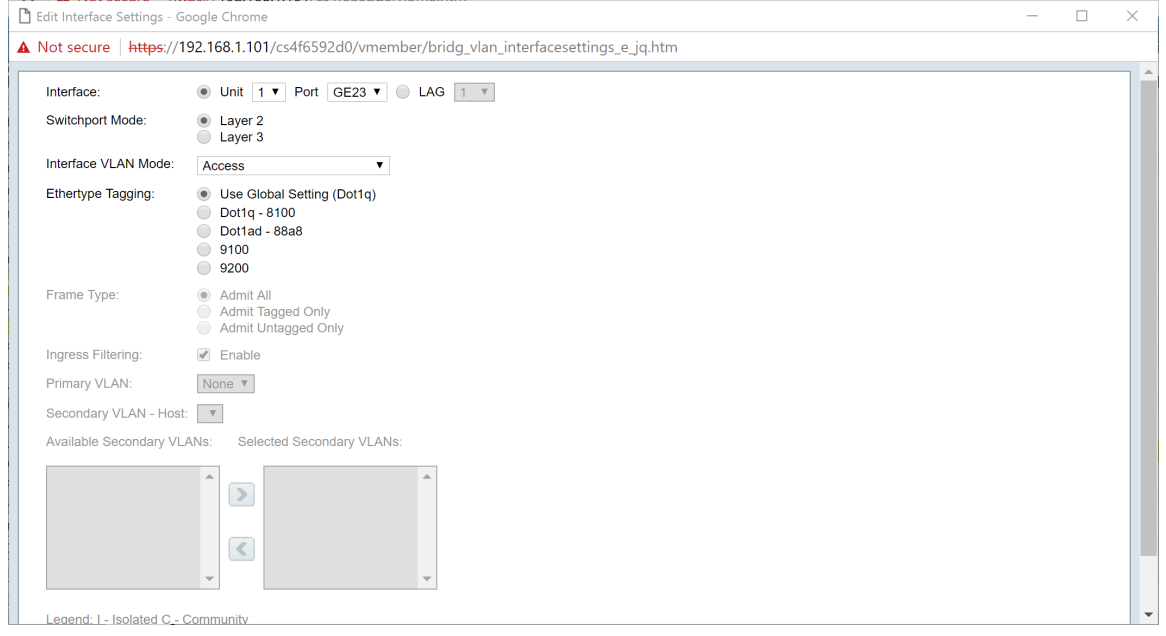

Etapa 6. (Opcional) Clique no botão de opção apropriado e escolha uma nova interface na lista suspensa *Porta* ou *LAG* para alterar a interface cujas configurações você deseja alterar.

| Switchport Mode:                                                                                                    |                        | • Unit 1 V Port GE23 V LAG 1 V                                                  |  |
|----------------------------------------------------------------------------------------------------|------------------------|---------------------------------------------------------------------------------|--|
| Interface VLAN Mode: Access v<br>Ethertype Tagging: Use Global Setting (Dot1q)<br>Dot1q - 8100<br>Dot1q - 8888<br>9100<br>9200<br>Frame Type: Admit All<br>Admit Tagged Only<br>Admit Tagged Only<br>Admit Untagged Only<br>Ingress Filtering: Finable<br>Primary VLAN : To<br>Secondary VLAN - Host: Selected Secondary VLANs:<br>Available Secondary VLANs: Selected Secondary VLANs: | Switchport Mode:       | Layer 2     Layer 3                                                             |  |
| Ethertype Tagging:                                                                                                    | interface VLAN Mode:   | Access v                                                                        |  |
| Frame Type: <ul> <li>Admit All</li> <li>Admit Tagged Only</li> <li>Admit Untagged Only</li> <li>Admit Untagged Only</li> </ul> Ingress Filtering: <ul> <li>Enable</li> </ul> Primary VLAN: <li>None ▼</li> Secondary VLAN - Host:   Available Secondary VLANs: Selected Secondary VLANs:                                                                                                | Ethertype Tagging:     | Use Global Setting (Dot1q)     Dot1q - 8100     Dot1ad - 88a8     9100     9200 |  |
| Ingress Filtering:                                                                                                    | Frame Type:            | Admit All     Admit Tagged Only     Admit Untagged Only                         |  |
| Primary VLAN: None  Secondary VLAN - Host: Available Secondary VLANs: Selected Secondary VLANs:                                                                                                    | Ingress Filtering:     | Enable                                                                          |  |
| Secondary VLAN - Host:   Available Secondary VLANs:     Selected Secondary VLANs:                                                                                                    | Primary VLAN:          | None *                                                                          |  |
| Available Secondary VLANs: Selected Secondary VLANs:                                                                                                    | Secondary VLAN - Hos   | · · ·                                                                           |  |
|                                                                                                    | Available Secondary VL | ANs: Selected Secondary VLANs:                                                  |  |
|                                                                                                    |                        |                                                                                 |  |

Passo 7. Selecione Camada 2 ou Camada 3 no campo Modo de porta de switch.

Note: Neste exemplo, o padrão (Camada 2) foi selecionado.

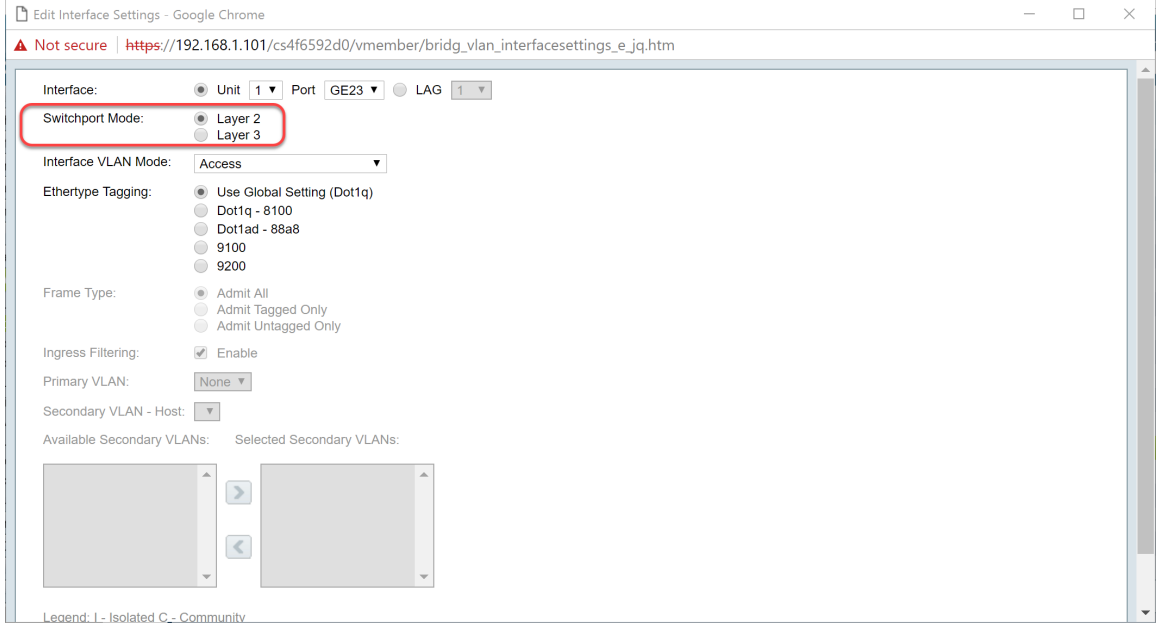

Etapa 8. Selecione **Tronco** na lista suspensa *Interface VLAN Mode*. A interface é um membro não marcado de uma VLAN no máximo e é um membro marcado de zero ou mais VLANs.

| nterface:             | ● Unit 1 ▼ Port GE23 ▼ ● LAG 1 ▼                                               |  |  |
|-----------------------|--------------------------------------------------------------------------------|--|--|
| Switchport Mode:      | Layer 2     Layer 3                                                            |  |  |
| nterface VLAN Mode:   | Trunk                                                                          |  |  |
| thertype Tagging:     | Use Global Setting (Dot1q)     Dot1q - 8100     Dot1a - 88a8     9100     9200 |  |  |
| Frame Type:           | Admit All     Admit Tagged Only     Admit Untagged Only                        |  |  |
| ngress Filtering:     | ✓ Enable                                                                       |  |  |
| rimary VLAN:          | None V                                                                         |  |  |
| Secondary VLAN - Host | . <b>т</b>                                                                     |  |  |
| vailable Secondary VL | ANs: Selected Secondary VLANs:                                                 |  |  |
|                       |                                                                                |  |  |

Etapa 9. Selecione um método de Marcação Ethertype para a marca S-VLAN. As opções são:

- Usar configuração global (Dot1q)
- Ponto1q 8100
- Ponto1ad 88a8
- 9100
- 9200

Note: Neste exemplo, usamos o valor padrão: Usar configuração global (Dot1q).

| Edit Interface Settings - G | oogle Chrome                                                                    | - | > |
|-----------------------------|---------------------------------------------------------------------------------|---|---|
| Not secure   https://1      | 92.168.1.101/cs4f6592d0/vmember/bridg_vlan_interfacesettings_e_jq.htm           |   |   |
| Interface:                  | ● Unit 1 ▼ Port GE23 ▼ ○ LAG 1 ▼                                                |   |   |
| Switchport Mode:            | Layer 2     Layer 3                                                             |   |   |
| Interface VLAN Mode:        | Trunk                                                                           |   |   |
| Ethertype Tagging:          | Use Global Setting (Dot1q)     Dot1q - 8100     Dot1ad - 88a8     9100     9200 |   |   |
| Frame Type:                 | Admit All     Admit Tagged Only     Admit Untagged Only                         |   |   |
| Ingress Filtering:          | e Enable                                                                        |   |   |
| Primary VLAN:               | None V                                                                          |   |   |
| Secondary VLAN - Host       |                                                                                 |   |   |
| Available Secondary VL      | ANs: Selected Secondary VLANs:                                                  |   |   |
|                             |                                                                                 |   |   |
| Legend: I - Isolated C -    | Community                                                                       |   |   |

Etapa 10. Em seguida, clique em Aplicar para salvar as alterações.

| dit Interface Settings - G | oogle Chrome                                                                                                    | - | × |
|----------------------------|----------------------------------------------------------------------------------------------------|---|---|
| Not secure   https://1     | 92.168.1.101/cs4f6592d0/vmember/bridg_vlan_interfacesettings_e_jq.htm                                                   |   |   |
| ownenport mode.            | Layer 3                                                                                                    |   |   |
| Interface VLAN Mode:       | Trunk                                                                                                    |   |   |
| Ethertype Tagging:         | <ul> <li>Use Global Setting (Dot1q)</li> <li>Dot1q - 8100</li> <li>Dot1ad - 88a8</li> <li>9100</li> <li>9200</li> </ul> |   |   |
| Frame Type:                | Admit All     Admit Tagged Only     Admit Untagged Only                                                                 |   |   |
| Ingress Filtering:         | C Enable                                                                                                    |   |   |
| Primary VLAN:              | None V                                                                                                    |   |   |
| Secondary VLAN - Host      | Υ.                                                                                                    |   |   |
| Available Secondary VL     | NS: Selected Secondary VLANs:                                                                                           |   |   |
|                            |                                                                                                    |   |   |
| Legend: I - Isolated C - C | community                                                                                                    |   |   |

Etapa 11. (Opcional) Se você configurou o GVRP em mais de uma interface, poderá selecionar a interface que acabou de configurar e clicar em **Copiar configurações...** Isso permitirá que você copie a configuração que acabou de configurar para outras interfaces.

|   | 20         | GE20 | Layer 2 | Access | Dot1q - 8100 (Global) | N/A 1 | N/A |
|---|------------|------|---------|--------|-----------------------|-------|-----|
|   | 21         | GE21 | Layer 2 | Access | Dot1q - 8100 (Global) | N/A I | N/A |
|   | 22         | GE22 | Layer 2 | Access | Dot1q - 8100 (Global) | N/A   | N/A |
| • | 23         | GE23 | Layer 2 | Trunk  | Dot1q - 8100 (Global) | N/A I | N/A |
| 0 | 24         | GE24 | Layer 2 | Access | Dot1q - 8100 (Global) | N/A I | N/A |
|   | 25         | XG1  | Layer 2 | Access | Dot1q - 8100 (Global) | N/A I | N/A |
|   | 26         | XG2  | Layer 2 | Access | Dot1q - 8100 (Global) | N/A   | N/A |
|   | 27         | XG3  | Layer 2 | Access | Dot1q - 8100 (Global) | N/A I | N/A |
|   | 28         | XG4  | Layer 2 | Access | Dot1q - 8100 (Global) | N/A   | N/A |
| ( | Copy Setti | ngs  | Edit    | ]      |                       |       |     |

Etapa 12. (Opcional) Na janela pop-up exibida, insira a porta onde deseja aplicar as mesmas configurações e clique em **Aplicar**.

Note: Neste exemplo, as configurações do GE23 serão copiadas somente para o GE24.

| Copy Settings - Google Chrome                 | _        |          | ×     |
|-----------------------------------------------|----------|----------|-------|
| A Not secure https://192.168.1.101/cs4f6592d0 | )/config | g/copyc  | dialo |
| Copy configuration from entry 23 (GE23)       |          |          |       |
| to: GE24 (Example: 1,3,5-10                   | or: GE1  | I,GE3-X( | G4)   |
| Close                                         |          |          |       |
|                                               |          |          |       |

#### Como configurar as configurações de participação na VLAN de

#### porta no switch ativo

Etapa 1. Navegue até VLAN Management > Port VLAN Membership.

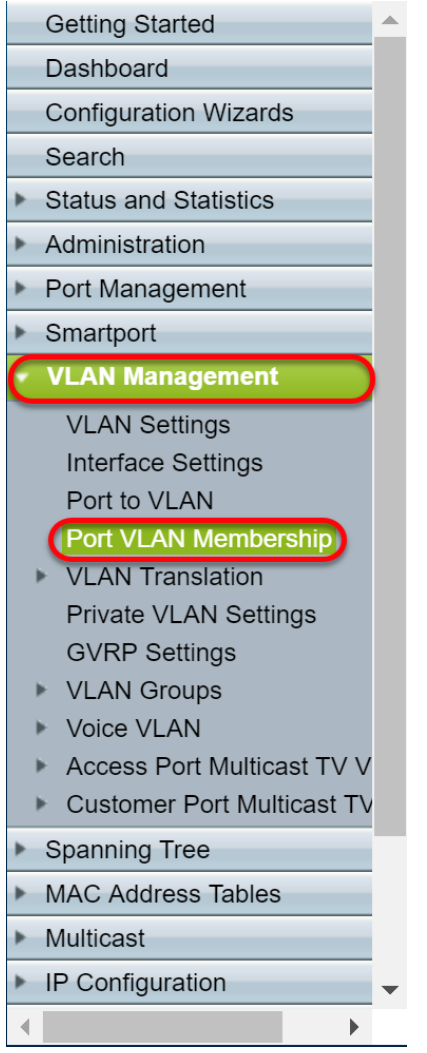

Etapa 2. Clique no botão de opção das interfaces configuradas como porta de tronco.Em seguida, clique em **Ingressar na VLAN...** para editar a participação como membro da VLAN nessa interface.

|            | GE20    | Access | 1U                         | 1U         |
|------------|---------|--------|----------------------------|------------|
|            | GE21    | Access | 1U                         | 10         |
|            | GE22    | Access | 1U                         | 10         |
| $\bigcirc$ | GE23    | Trunk  | 1U, 2-9I, 10-20T, 21-4094I | 1U, 10-20T |
| $\circ$    | GE24    | Trunk  | 1U, 2-9I, 10-20T, 21-4094I | 1U, 10-20T |
|            | XG1     | Access | 1U                         | 1U         |
|            | XG2     | Access | 1U                         | 1U         |
|            | XG3     | Access | 1U                         | 10         |
|            | XG4     | Access | 1U                         | 10         |
| Joi        | n VLAN) | Detail | S                          |            |

Etapa 3. (Opcional) Clique no botão de opção apropriado e escolha uma nova interface na lista suspensa *Porta* ou *LAG* para alterar a interface cujas configurações você deseja alterar.

| 🖹 Edit VLAN Membership - Go                                      | AN Membership - Google Chrome -     ecure https://192.168.1.101/cs4f6592d0/vmember/porttovlanmembership_e_iq.htm     e: <ul> <li>unit</li> <li>Port</li> <li>GE23 </li> <li>LAG</li> </ul> <b>WLAN Membership Catlys     <b>VLAN ID: VLAN ID: I • Wode Membership Wode Membership Wode Membership WLAN ID: I • WLAN ID: I • WLAN ID: I • WLAN ID: I • Wode Membership VLAN ID: I • Wode Membership VLAN ID: I • I • I • I • I • I • I • I • I • I • I • I • I • I • I • I • I • I • I • I • I • I • I • I • I • I • I • I • I • I •</b> <!--</b--></b>                                                                                                    |  |  | ×  |
|------------------------------------------------------------------|----------------------------------------------------------------------------------------------------|--|--|----|
| A Not secure https://192                                         | .168.1.101/cs4f6592d0/vmember/porttovlanmembership_e_jq.htm                                                                                                    |  |  |    |
| Interface:                                                       | ● Unit 1 ▼ Port GE23 ▼ ● LAG 1 ▼                                                                                                    |  |  | ٦Ê |
| Current VLAN Mode:                                               | Trunk                                                                                                    |  |  |    |
| Trunk Mode Membership (A                                         | iit VLAN Membership - Google Chrome   ot secure   https://192.168.1.101/cs4f6592d0/vmember/porttovlanmembership_e.jq.htm   arface:   Image: Trunk   Trunk   nk Mode Membership (Active)   see are the VLAN membership settings for the current active VLAN interface mode. These settings will take effect immediately.   tive VLAN ID:   1   Image: VLANs:   Image: Example: 1,3,5-10)   cess Mode Membership sets VLAN ID:   1   Image: VLAN mode:   (VLAN Range: Example: 1,3,5-10)   It is the image: Example: 1,3,5-10)   ged VLANs:   Image: VLAN ID:   (VLAN Range: Example: 1,3,5-10)   It is the image: Example: 1,3,5-10)                                                                                                    |  |  |    |
| These are the VLAN member                                        | Edit VLAN Membership - Google Chrome   Not secure   https://192.168.1.101/cs4f6592d0/vmember/porttovlanmembership_e_iq.htm   Interface: <ul> <li>Unit 1 </li> <li>Pot GE23 </li> <li>LAG 1 </li> </ul> Trunk Trunk |  |  |    |
| Native VLAN ID:                                                  | 1 •                                                                                                    |  |  |    |
| Tagged VLANs:                                                    | All VLANs     User Defined     (VLAN Range; Example: 1,3,5-10)                                                                                                    |  |  |    |
| The following settings are for not take effect until the interfa | the inactive interface VLAN modes: these effects will be saved, but will<br>ce VLAN mode is changed in the VLAN Interface Settings screen.                                                                                                    |  |  |    |
| Access Mode Membership                                           |                                                                                                    |  |  |    |
| Access VLAN ID:                                                  | 1 •                                                                                                    |  |  |    |
| Multicast TV VLAN:                                               | None 🔻                                                                                                    |  |  |    |
| General Mode Membership                                          |                                                                                                    |  |  |    |
| Untagged VLANs:                                                  | (VLAN Range; Example: 1,3,5-10)                                                                                                    |  |  |    |
| Tagged VLANs:                                                    | (VLAN Range; Example: 1,3,5-10)                                                                                                    |  |  |    |
| Forbidden VLANs:                                                 | (VLAN Range; Example: 1,3,5-10)                                                                                                    |  |  | -  |

Etapa 4. Quando a porta estiver no modo de tronco, ela será um membro dessa VLAN. Selecione o **ID da VLAN nativa** na lista suspensa *ID da VLAN nativa*.

Note: Neste exemplo, usaremos a VLAN 1 como o ID da VLAN nativa.

| 🖹 Edit VLAN Membership - G                                       | oogle Chrome —                                                                                                    |  | ×   |  |  |  |  |  |  |
|------------------------------------------------------------------|----------------------------------------------------------------------------------------------------|--|-----|--|--|--|--|--|--|
| A Not secure https://19                                          | 2.168.1.101/cs4f6592d0/vmember/porttovlanmembership_e_jq.htm                                                                                |  |     |  |  |  |  |  |  |
| Interface:                                                       | Unit 1      Port GE23      DE4G 1                                                                                                    |  | T î |  |  |  |  |  |  |
| Current VLAN Mode:                                               | Trunk                                                                                                    |  |     |  |  |  |  |  |  |
| L Edit VLAN Membership - Google Chrome                           |                                                                                                    |  |     |  |  |  |  |  |  |
| These are the VLAN membe                                         | rship settings for the current active VLAN interface mode. These settings will take effect immediately.                                     |  |     |  |  |  |  |  |  |
| Native VLAN ID:                                                  |                                                                                                    |  |     |  |  |  |  |  |  |
| Tagged VLANs:                                                    | All VLANs                                                                                                    |  |     |  |  |  |  |  |  |
|                                                                  | User Defined (VLAN Range; Example: 1,3,5-10)                                                                                                |  |     |  |  |  |  |  |  |
| The following settings are for not take effect until the interfa | the inactive interface VLAN modes, these effects will be saved, but will<br>ace VLAN mode is changed in the VLAN Interface Settings screen. |  |     |  |  |  |  |  |  |
| Access Mode Membership                                           |                                                                                                    |  |     |  |  |  |  |  |  |
| Access VLAN ID:                                                  | 1 •                                                                                                    |  |     |  |  |  |  |  |  |
| Multicast TV VLAN:                                               | None <b>v</b>                                                                                                    |  |     |  |  |  |  |  |  |
| General Mode Membership                                          |                                                                                                    |  |     |  |  |  |  |  |  |
| Untagged VLANs:                                                  | (VLAN Range; Example: 1,3,5-10)                                                                                                    |  |     |  |  |  |  |  |  |
| Tagged VLANs:                                                    | (VLAN Range; Example: 1,3,5-10)                                                                                                    |  |     |  |  |  |  |  |  |
| Forbidden VLANs:                                                 | (VLAN Range; Example: 1,3,5-10)                                                                                                    |  | -   |  |  |  |  |  |  |

Etapa 5. Selecione o botão de opção **Definido pelo usuário** no campo *VLANs marcadas*. Em seguida, insira os IDs de VLAN dos quais você deseja que esta porta seja membro.

Note: Neste exemplo, usaremos a VLAN: 1, 10-20 para GE23 e GE24.

|                                                                                                    |                                                                                                    | ь                                                                                                    |  |  |  |  |
|----------------------------------------------------------------------------------------------------|----------------------------------------------------------------------------------------------------|----------------------------------------------------------------------------------------------------|--|--|--|--|
| Interface:                                                                                                    | Unit 1 • Port GE23 • LAG 1 •                                                                                                    |                                                                                                    |  |  |  |  |
| Current VLAN Mode:                                                                                                    | unk                                                                                                    |                                                                                                    |  |  |  |  |
| Trunk Mode Membership (Ac                                                                                                    |                                                                                                    |                                                                                                    |  |  |  |  |
| These are the VLAN membersh                                                                                                    | settings for the current active VLAN interface mode. These settings will take effect immediately.                                                                                                    |                                                                                                    |  |  |  |  |
| Native VLAN ID:                                                                                                    | Unit i Port GE23 LAG i N Mode: Trunk Membership (Active) e VLAN membership settings for the current active VLAN interface mode. These settings will take effect immediately. ID: 1 • ys: All VLANs User Defined 1, 10-20 (VLAN Range; Example: 1,3,5-10) is settings are for the inactive interface VLAN modes, these effects will be saved, but will t until the interface VLAN mode is changed in the VLAN Interface Settings screen. HD: 1 • VLAN: None • ie Membership ANs: (VLAN Range; Example: 1,3,5-10) \$\$\$\$\$\$\$\$\$\$\$\$\$\$\$\$\$\$\$\$\$\$\$\$\$\$\$\$\$\$\$\$\$\$ |                                                                                                    |  |  |  |  |
| Tagged VLANs:                                                                                                    | All VLANs                                                                                                    | l                                                                                                    |  |  |  |  |
|                                                                                                    | User Defined         1, 10-20         (VLAN Range; Example: 1,3,5-10)                                                                                                    |                                                                                                    |  |  |  |  |
|                                                                                                    |                                                                                                    | e. These settings will take effect immediately.<br>AN Range; Example: 1,3,5-10)<br>a saved, but will<br>gs screen.<br>ble: 1,3,5-10)<br>ble: 1,3,5-10) |  |  |  |  |
| These are the VLAN membership settings for the current active VLAN interface mode. These settings will take effect immediately.          Native VLAN ID:       1         Tagged VLANs:       Image: Example: 1,3,5-10)         The following settings are for the inactive interface VLAN modes, these effects will be saved, but will not take effect until the interface VLAN mode is changed in the VLAN Interface Settings screen.         Access Mode Membership         Access VLAN ID:       1         Multicast TV VLAN:       None ▼         General Mode Membership |                                                                                                    |                                                                                                    |  |  |  |  |
|                                                                                                    |                                                                                                    |                                                                                                    |  |  |  |  |
| Access Mode Membership                                                                                                    |                                                                                                    |                                                                                                    |  |  |  |  |
| Access VLAN ID:                                                                                                    | T                                                                                                    |                                                                                                    |  |  |  |  |
| Multicast TV VLAN:                                                                                                    | lone T                                                                                                    | ł                                                                                                    |  |  |  |  |
| General Mode Membership                                                                                                    |                                                                                                    |                                                                                                    |  |  |  |  |
|                                                                                                    |                                                                                                    |                                                                                                    |  |  |  |  |
| Untagged VLANs:                                                                                                    | (VLAN Range; Example: 1,3,5-10)                                                                                                    |                                                                                                    |  |  |  |  |
| Tagged VLANs:                                                                                                    | (VLAN Range; Example: 1,3,5-10)                                                                                                    |                                                                                                    |  |  |  |  |
| Forbidden VLANs:                                                                                                    | (VLAN Range; Example: 1,3,5-10)                                                                                                    | r                                                                                                    |  |  |  |  |

Etapa 6. Em seguida, clique em Aplicar para salvar suas alterações.

Note: Repita as etapas de 2 a 6 se você tiver mais interfaces que precisam ser configuradas.

| 🗋 Edit VLAN Membership - Goo                                          | gle Chrome                                                                                                    | - | × |
|-----------------------------------------------------------------------|----------------------------------------------------------------------------------------------------|---|---|
| A Not secure https://192.1                                            | 168.1.101/cs4f6592d0/vmember/porttovlanmembership_e_jq.htm                                                                            |   |   |
| Tagged VLANs:                                                         | All VLANs <ul></ul>                                                                                                    |   | • |
| The following settings are for th not take effect until the interface | e inactive interface VLAN modes. these effects will be saved, but will<br>VLAN mode is changed in the VLAN Interface Settings screen. |   |   |
| Access Mode Membership                                                |                                                                                                    |   |   |
| Access VLAN ID:                                                       | 1 •                                                                                                    |   |   |
| Multicast TV VLAN:                                                    | None <b>T</b>                                                                                                    |   |   |
| General Mode Membership                                               |                                                                                                    |   |   |
| Untagged VLANs:                                                       | (VLAN Range; Example: 1,3,5-10)                                                                                                    |   |   |
| Tagged VLANs:                                                         | (VLAN Range; Example: 1,3,5-10)                                                                                                    |   |   |
| Forbidden VLANs:                                                      | (VLAN Range; Example: 1,3,5-10)                                                                                                    |   |   |
| General PVID:                                                         | 1 •                                                                                                    |   |   |
| Customer Mode Membership                                              |                                                                                                    |   |   |
| Customer VLAN ID:                                                     | None •                                                                                                    |   |   |
| Customer Multicast VLANs:                                             | (VLAN Range; Example: 1,3,6-10)                                                                                                    |   |   |
| Apply Close                                                           |                                                                                                    |   | - |

Passo 7. Pressione o botão **Save** na parte superior para salvar sua configuração no arquivo de configuração de inicialização.

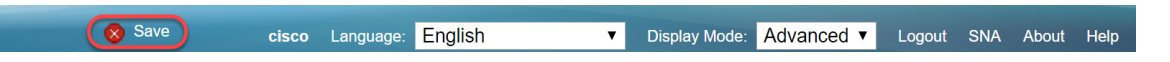

#### Configurando configurações de GVRP no switch não ativo

Etapa 1. Efetue login na página de configuração da Web do switch não ativo e navegue para **VLAN Management > GVRP Settings (Gerenciamento de VLAN > Configurações de GVRP)**. A página *Configurações do GVRP* é aberta.

**Note:** Como os switches não ativos não estão conectados ao switch ativo, o endereço IP padrão é 192.168.1.254. Você teria que colocar seu PC para ter um endereço IP estático nessa rede para se conectar a ele.

| cisco SG550X-24                     | 1 24     | -Port G        | igabit S     | Stackable       | Manageo      | d Switch     | cisco Language: English | Display Mode: Advanced | Logout SNA About Hel | ip<br>Q |
|-------------------------------------|----------|----------------|--------------|-----------------|--------------|--------------|-------------------------|------------------------|----------------------|---------|
| Getting Started  Dashboard          | G١       | /RP Sett       | ings         |                 |              |              |                         |                        | 4                    |         |
| Configuration Wizards               | G        | VRP Global     | Status: 📃 E  | nable           |              |              |                         |                        |                      |         |
| Search                              |          |                |              |                 |              |              |                         |                        |                      |         |
| Administration                      |          | Apply          | Cancel       |                 |              |              |                         |                        |                      |         |
| Port Management                     | G        | VRP Setting    | Table        |                 |              |              |                         | Showing 1-28           | of 28 All 🔻 per page |         |
| Smartport                           | Fi       | lter: Interfac | e Type equal | s to Port of Ur | iit 1 🔻 Go   |              |                         |                        |                      |         |
| <ul> <li>VLAN Management</li> </ul> |          | Entry No.      | Interface    | GVRP State      | Dynamic VLAN | GVRP         |                         |                        |                      |         |
| VLAN Settings                       |          |                |              |                 | Creation     | Registration |                         |                        |                      |         |
| Port to VLAN                        |          | ) 1            | GE1          | Disabled        | Enabled      | Enabled      |                         |                        |                      |         |
| Port VLAN Membership                |          | ) 2            | GE2          | Disabled        | Enabled      | Enabled      |                         |                        |                      |         |
| VLAN Translation                    |          | ) 3            | GE3          | Disabled        | Enabled      | Enabled      |                         |                        |                      | 1       |
| GVRP Settings                       |          | ) 4            | GE4          | Disabled        | Enabled      | Enabled      |                         |                        |                      |         |
| ▶ VLAN Groups                       |          | 5              | GE5          | Disabled        | Enabled      | Enabled      |                         |                        |                      |         |
| Voice VLAN                          |          | ) 6            | GE6          | Disabled        | Enabled      | Enabled      |                         |                        |                      |         |
| Access Port Multicast TV V          |          | ) 7            | GE7          | Disabled        | Enabled      | Enabled      |                         |                        |                      |         |
| Customer Port Multicast TV          |          | ) 8            | GE8          | Disabled        | Enabled      | Enabled      |                         |                        |                      |         |
| Spanning Tree                       |          | 9              | GE9          | Disabled        | Enabled      | Enabled      |                         |                        |                      |         |
| MAC Address Tables                  |          | ) 10           | GE10         | Disabled        | Enabled      | Enabled      |                         |                        |                      |         |
| ID Configuration                    |          | ) 11           | GE11         | Disabled        | Enabled      | Enabled      |                         |                        |                      |         |
| ✓ IP Conliguration                  |          | ) 12           | GE12         | Disabled        | Enabled      | Enabled      |                         |                        |                      |         |
|                                     |          | 13             | GE13         | Disabled        | Enabled      | Enabled      |                         |                        |                      |         |
| © 2011-2017 Cisco Systems, Inc. A   | dl Right | ts Reserved.   |              |                 |              |              |                         |                        |                      |         |

Continue para configurar da mesma forma que a seção: <u>Defina as configurações de GVRP no</u> <u>SG550X-24 (ativo)</u> para ambos os não-switches. Configure somente a porta que será conectada ao switch SG550X-24 ativo. Neste exemplo, o switch não ativo está usando a porta 24 para se conectar ao switch ativo.

# Configurando configurações de interface no switch não ativo SG550X-24

Etapa 1. Navegue até VLAN Management > Interface Settings. A página *Configurações da interface* é aberta.

**Note:** Como os switches não ativos não estão conectados ao switch ativo, o endereço IP padrão é 192.168.1.254. Você teria que colocar seu PC para ter um endereço IP estático nessa rede para se conectar a ele.

|                                           | ~    | D 1 0         |            |                     |           | cisc                  | o Langu | age: Engl | lish         | <ul> <li>Display Mode:</li> </ul> | Advanced •      | ogout SI | NA About |
|-------------------------------------------|------|---------------|------------|---------------------|-----------|-----------------------|---------|-----------|--------------|-----------------------------------|-----------------|----------|----------|
| cisco SG550X-24                           | 24-  | Port Gi       | gabit S    | stackable N         | lanaged   | Switch                |         |           |              |                                   |                 |          |          |
| Getting Started                           | Inte | erface Se     | ottinas    |                     |           |                       |         |           |              |                                   |                 |          |          |
| Dashboard                                 |      |               | anigo      |                     |           |                       |         |           |              |                                   |                 |          |          |
| Configuration Wizards                     | Glo  | obal Ethertyp | e Tagging: | Dot1q - 8100        |           |                       |         |           |              |                                   |                 |          |          |
| Search                                    |      |               |            | Dot1ad - 88a8       |           |                       |         |           |              |                                   |                 |          |          |
| Status and Statistics                     |      |               |            | 9100                |           |                       |         |           |              |                                   |                 |          |          |
| Administration                            |      |               |            | 9200                |           |                       |         |           |              |                                   |                 |          |          |
| Port Management                           |      | Annha         | Canaal     | ٦                   |           |                       |         |           |              |                                   |                 |          |          |
| Smartport                                 |      | Арріу         | Cancel     | J                   |           |                       |         |           |              |                                   |                 |          |          |
| VLAN Management                           | Inte | erface Settin | igs Table  |                     |           |                       |         |           |              |                                   | Showing 1-28 of | 28 All 🔻 | per page |
| VLAN Settings<br>Interface Settings       | Filt | er: Interface | Type equal | s to Port of Unit 1 | Go        |                       |         |           |              |                                   |                 |          |          |
| Port to VLAN                              |      | Entry No.     | Interface  | Switchport Mode     | Interface | Ethertype Tagging     | Frame   | Ingress   | Primary VLAN | Secondary VLANs                   |                 |          |          |
| Port VLAN Membership                      |      |               |            |                     | VLAN Mode |                       | Туре    | Filtering |              |                                   |                 |          |          |
| VLAN Translation<br>Private VLAN Settings |      | 1             | GE1        | Layer 2             | Access    | Dot1q - 8100 (Global) | N/A     | N/A       |              |                                   |                 |          |          |
| GVRP Settings                             |      | 2             | GE2        | Layer 2             | Access    | Dot1q - 8100 (Global) | N/A     | N/A       |              |                                   |                 |          |          |
| VLAN Groups                               |      | 3             | GE3        | Layer 2             | Access    | Dot1q - 8100 (Global) | N/A     | N/A       |              |                                   |                 |          |          |
| Voice VLAN                                | 0    | 4             | GE4        | Layer 2             | Access    | Dot1q - 8100 (Global) | N/A     | N/A       |              |                                   |                 |          |          |
| Access Port Multicast TV V                |      | 5             | GE5        | Layer 2             | Access    | Dot1q - 8100 (Global) | N/A     | N/A       |              |                                   |                 |          |          |
| Customer Port Multicast TV                |      | 6             | GE6        | Layer 2             | Access    | Dot1q - 8100 (Global) | N/A     | N/A       |              |                                   |                 |          |          |
| Spanning Tree                             |      | 7             | GE7        | Layer 2             | Access    | Dot1q - 8100 (Global) | N/A     | N/A       |              |                                   |                 |          |          |
| MAC Address Tables                        |      | 8             | GE8        | Laver 2             | Access    | Dot1g - 8100 (Global) | N/A     | N/A       |              |                                   |                 |          |          |
| Multicast                                 |      | 9             | GE9        | Laver 2             | Access    | Dot1g - 8100 (Global) | N/A     | N/A       |              |                                   |                 |          |          |
| IP Configuration                          |      | 10            | GE10       | Laver 2             | Access    | Dot1g - 8100 (Global) | N/A     | N/A       |              |                                   |                 |          |          |
|                                           |      | 10            |            | Luyur L             |           |                       | 1.104.1 |           |              |                                   |                 |          |          |

Continue a configurar da mesma forma que: <u>Como configurar as configurações de interface no</u> <u>SG550X-24 (ativo)</u> para ambos os não-switches. Configure somente a porta conectada ao switch ativo como porta de tronco. Neste exemplo, o GE24 é configurado como tronco para ambos os switches.

#### Verificação

Antes de podermos verificar se o GVRP está funcionando, há mais algumas etapas que precisam ser feitas. Siga as últimas etapas abaixo:

Etapa 1. Conecte o cabo do switch não ativo ao switch ativo.

**Note:** Neste exemplo, conectaremos um do SG550X-24 não ativo (porta 24) ao SG550X-24 ativo (porta 23).

Etapa 2. Conecte o cabo do segundo switch não ativo ao switch ativo.

**Note:** Neste exemplo, conectaremos o outro SG550X-24 não ativo (porta 24) ao SG550X-24 ativo (porta 24).

**Note:** Se você não vir nenhuma VLAN criada pelo GVRP automaticamente no **VLAN Management** > **Create VLAN.** Pode ser necessária uma reinicialização para seus switches.

Etapa 3. Navegue até VLAN Management > Create VLAN no switch não ativo para ver se a VLAN 10-20 foi criada.

| cisco SG550X-24                                | 1 24     | -Port G       | igabit Sta | ackable     | Managed Sw           | cisc<br>itch | D Language: English | * | Display Mode | Advanced • | Logout    | SNA  | About   | Help<br>Q |
|------------------------------------------------|----------|---------------|------------|-------------|----------------------|--------------|---------------------|---|--------------|------------|-----------|------|---------|-----------|
| Getting Started  Dashboard                     | V        | LAN Setti     | ngs        |             |                      |              |                     |   |              |            |           |      |         |           |
| Configuration Wizards                          | V        | LAN Table     |            |             |                      |              |                     |   |              | Showing 1  | -12 of 12 | 50 🔻 | per paç | ge        |
| Search                                         |          | VLAN ID       | VLAN Name  | Originators | VLAN Interface State | Link Status  |                     |   |              |            |           |      |         |           |
| <ul> <li>Status and Statistics</li> </ul>      |          |               |            |             |                      | SNMP Traps   |                     |   |              |            |           |      |         |           |
| <ul> <li>Administration</li> </ul>             |          | 1             |            | Default     | Enabled              | Enabled      |                     |   |              |            |           |      |         |           |
| <ul> <li>Port Management</li> </ul>            |          | 10            |            | GVRP        | Enabled              | Enabled      |                     |   |              |            |           |      |         |           |
| Smartport                                      |          | 11            |            | GVRP        | Enabled              | Enabled      |                     |   |              |            |           |      |         |           |
| <ul> <li>VLAN Management</li> </ul>            | C        | 12            |            | GVRP        | Enabled              | Enabled      |                     |   |              |            |           |      |         |           |
| VLAN Settings                                  |          | 13            |            | GVRP        | Enabled              | Enabled      |                     |   |              |            |           |      |         |           |
| Interface Settings                             |          | 14            |            | GVRP        | Enabled              | Enabled      |                     |   |              |            |           |      |         |           |
| Port to VLAN<br>Port VLAN Membership           |          | 15            |            | GVRP        | Enabled              | Enabled      |                     |   |              |            |           |      |         |           |
| <ul> <li>VLAN Translation</li> </ul>           |          | 16            |            | GVRP        | Enabled              | Enabled      |                     |   |              |            |           |      |         |           |
| Private VLAN Settings                          |          | 17            |            | GVRP        | Enabled              | Enabled      |                     |   |              |            |           |      |         |           |
| GVRP Settings                                  |          | 18            |            | GVRP        | Enabled              | Enabled      |                     |   |              |            |           |      |         |           |
| VLAN Groups                                    |          | 19            |            | GVRP        | Enabled              | Enabled      |                     |   |              |            |           |      |         |           |
| <ul> <li>Access Port Multicast TV V</li> </ul> |          | 20            |            | GVRP        | Enabled              | Enabled      |                     |   |              |            |           |      |         |           |
| Customer Port Multicast TV                     |          | Add           | Edit       | Delete      |                      |              |                     |   |              |            |           |      |         |           |
| Spanning Tree                                  |          | ///           |            | Delete      |                      |              |                     |   |              |            |           |      |         |           |
| MAC Address Tables                             |          |               |            |             |                      |              |                     |   |              |            |           |      |         |           |
| Multicast                                      |          |               |            |             |                      |              |                     |   |              |            |           |      |         |           |
| <ul> <li>IP Configuration</li> </ul>           |          |               |            |             |                      |              |                     |   |              |            |           |      |         |           |
| < →                                            |          |               |            |             |                      |              |                     |   |              |            |           |      |         |           |
| © 2011-2017 Cisco Systems, Inc. A              | All Rigi | nts Reserved. |            |             |                      |              |                     |   |              |            |           |      |         |           |

Etapa 4. Navegue até **Status and Statistics > View Log > RAM Memory** e verifique se o GVRP criou a VLAN 10-20 para ambos os switches não ativos.

| cisco SG550X-24                    | 2    | 24-Port C      | Gigabit Stackal      | ole Mana      | cisco Language: English v<br>ged Switch                     | Display Mode: | Advanced • | Logout | SNA | About                                                | Help<br><b>Q</b> |  |  |  |  |  |  |  |  |  |
|------------------------------------|------|----------------|----------------------|---------------|-------------------------------------------------------------|---------------|------------|--------|-----|------------------------------------------------------|------------------|--|--|--|--|--|--|--|--|--|
| Getting Started                    |      | 2147483587     | 2017-Aug-20 06:28:44 | Informational | %VLAN-I-GVRPAddVlan: Dynamic VLAN Vlan 20 was added by GVRP |               |            |        |     |                                                      |                  |  |  |  |  |  |  |  |  |  |
| Dashboard                          |      | 2147483588     | 2017-Aug-20 06:28:44 | Informational | %LINK-I-Up: Vian 20                                         |               |            |        |     |                                                      |                  |  |  |  |  |  |  |  |  |  |
| Configuration Wizards              |      | 2147483589     | 2017-Aug-20 06:28:44 | Informational | %VLAN-I-GVRPAddVlan: Dynamic VLAN Vlan 19 was added by GVRP |               |            |        |     |                                                      |                  |  |  |  |  |  |  |  |  |  |
| Search                             |      | 2147483590     | 2017-Aug-20 06:28:44 | Informational | %LINK-I-Up: Vlan 19                                         |               |            |        |     |                                                      |                  |  |  |  |  |  |  |  |  |  |
| ✓ Status and Statistics            |      | 2147483591     | 2017-Aug-20 06:28:44 | Informational | %VLAN-I-GVRPAddVlan: Dynamic VLAN Vlan 18 was added by GVRP |               |            |        |     |                                                      |                  |  |  |  |  |  |  |  |  |  |
| System Summary                     |      | 2147483592     | 2017-Aug-20 06:28:44 | Informational | %LINK-I-Up: Vlan 18                                         |               |            |        |     |                                                      |                  |  |  |  |  |  |  |  |  |  |
| CPU Utilization                    |      | 2147483593     | 2017-Aug-20 06:28:44 | Informational | %VLAN-I-GVRPAddVlan: Dynamic VLAN Vlan 17 was added by GVRP |               |            |        |     |                                                      |                  |  |  |  |  |  |  |  |  |  |
| Port Utilization                   |      | 2147483594     | 2017-Aug-20 06:28:44 | Informational | %LINK-I-Up: Vlan 17                                         |               |            |        |     |                                                      |                  |  |  |  |  |  |  |  |  |  |
| Interface                          |      | 2147483595     | 2017-Aug-20 06:28:44 | Informational | %VLAN-I-GVRPAddVlan: Dynamic VLAN Vlan 16 was added by GVRP |               |            |        |     |                                                      |                  |  |  |  |  |  |  |  |  |  |
| GVRP                               |      | 2147483596     | 2017-Aug-20 06:28:44 | Informational | %LINK-I-Up: Vian 16                                         |               |            |        |     |                                                      |                  |  |  |  |  |  |  |  |  |  |
| 802.1x EAP                         |      | 2147483597     | 2017-Aug-20 06:28:44 | Informational | %VLAN-I-GVRPAddVlan: Dynamic VLAN Vlan 15 was added by GVRP |               |            |        |     |                                                      |                  |  |  |  |  |  |  |  |  |  |
| ACL                                |      | 2147483598     | 2017-Aug-20 06:28:44 | Informational | %LINK-I-Up: Vlan 15                                         |               |            |        |     |                                                      |                  |  |  |  |  |  |  |  |  |  |
| TCAM Utilization                   |      | 2147483599     | 2017-Aug-20 06:28:44 | Informational | %VLAN-I-GVRPAddVlan: Dynamic VLAN Vlan 14 was added by GVRP |               |            |        |     |                                                      |                  |  |  |  |  |  |  |  |  |  |
| Bealth and Power     SPAN & RSPAN  |      | 2147483600     | 2017-Aug-20 06:28:44 | Informational | %LINK-I-Up: Vian 14                                         |               |            |        |     |                                                      |                  |  |  |  |  |  |  |  |  |  |
| <ul> <li>Diagnostics</li> </ul>    |      | 2147483601     | 2017-Aug-20 06:28:44 | Informational | %VLAN-I-GVRPAddVlan: Dynamic VLAN Vlan 13 was added by GVRP |               |            |        |     |                                                      |                  |  |  |  |  |  |  |  |  |  |
| ▶ RMON                             |      | 2147483602     | 2017-Aug-20 06:28:44 | Informational | %LINK-I-Up: Vlan 13                                         |               |            |        |     |                                                      |                  |  |  |  |  |  |  |  |  |  |
| ▶ sFlow                            |      | 2147483603     | 2017-Aug-20 06:28:44 | Informational | %VLAN-I-GVRPAddVlan: Dynamic VLAN Vlan 12 was added by GVRP |               |            |        |     |                                                      |                  |  |  |  |  |  |  |  |  |  |
| ▼ View Log                         |      | 2147483604     | 2017-Aug-20 06:28:44 | Informational | %LINK-I-Up: Vlan 12                                         |               |            |        |     |                                                      |                  |  |  |  |  |  |  |  |  |  |
| Flash Memory                       |      | 2147483605     | 2017-Aug-20 06:28:44 | Informational | %VLAN-I-GVRPAddVlan: Dynamic VLAN Vlan 11 was added by GVRP |               |            |        |     |                                                      |                  |  |  |  |  |  |  |  |  |  |
| Administration                     |      | 2147483606     | 2017-Aug-20 06:28:44 | Informational | %LINK-I-Up: Vlan 11                                         |               |            |        |     |                                                      |                  |  |  |  |  |  |  |  |  |  |
| Port Management                    |      | 2147483607     | 2017-Aug-20 06:28:44 | Informational | %VLAN-I-GVRPAddVlan: Dynamic VLAN Vlan 10 was added by GVRP |               |            |        |     |                                                      |                  |  |  |  |  |  |  |  |  |  |
| ► Smartport -                      |      | 2147483608     | 2017-Aug-20 06:28:44 | Informational | %LINK-I-Up: Vlan 10                                         |               |            |        |     |                                                      | -                |  |  |  |  |  |  |  |  |  |
| < >>                               | 4    |                |                      |               |                                                             |               |            |        |     |                                                      | •                |  |  |  |  |  |  |  |  |  |
| © 2011-2017 Cisco Systems, Inc. Al | II R | ights Reserved |                      |               |                                                             |               |            |        |     | © 2011-2017 Cisco Systems, Inc. All Rights Reserved. |                  |  |  |  |  |  |  |  |  |  |

## **Conclusão**

Agora você configurou com êxito as VLANs dinâmicas e a configuração Auto Smartport.

Confira os seguintes links para ver vídeos relacionados:

Configurando o GVRP (Generic VLAN Registration Protocol) no Cisco RV345

Configuração do Smartport